## Schulmenüplaner - https://gls.kantine.online

Beträge vom Kundenkonto (Mensabesuch) aufs Kiosk-Konto (Bistrobesuch) übertragen.

## Anleitung für Eltern

Alle Schüler:innen, Lehrkräfte und Mitarbeitenden der GLS haben am ersten Schultag einen Brief des Mensavereins bekommen, in dem der Benutzername und das Passwort für die neue Plattform "gls.kantine.online" mitgeteilt wurden. Falls Sie keinen Zugangsdaten bekommen haben, wenden Sie sich bitte an <u>info@mensaverein-gls.de</u>.

Geben Sie nun in Ihren Internetbrowser (nicht folgende URL ein:

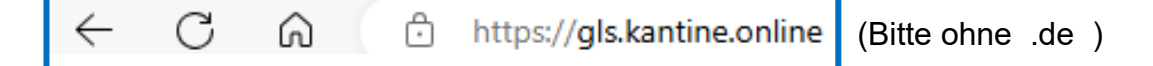

oder klicken einfach auf den Link: https://gls.kantine.online/

Dann erscheint die Startseite des "Mensavereins GLS - Online-Bestellsystem":

| Mensaverein GLS                                                                           | E-Mail / Benu | tzername | Passwort Anmelden Passwort vergessen?                                                    |
|-------------------------------------------------------------------------------------------|---------------|----------|------------------------------------------------------------------------------------------|
| Willkommen beim Online-Bestells<br>Mensavereins der Gesamtschule<br>Leverkusen-Schlebusch | ystem         | des      | Noch kein Kunde bei uns?<br>Werden Sie joor Kunde.<br>Zur Registrierung für<br>Neukunden |
|                                                                                           |               |          |                                                                                          |

Eine selbstständige Registrierung als Kunde habe wir aus verschiedenen Gründen nicht freigeschaltet. Geben Sie Ihren Benutzernamen und das dazugehörige Passwort hier ein und klicken auf "Anmelden":

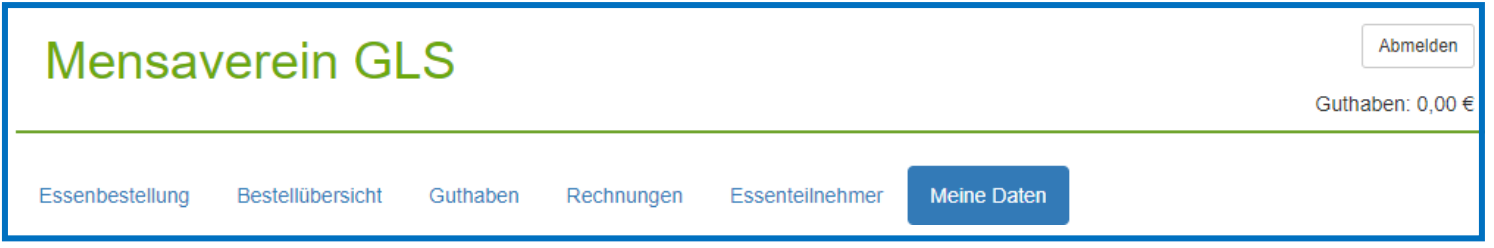

Wenn Sie nun auf "Meine Daten" klicken, können Sie das Passwort ändern und Ihre E-Mailadresse eingeben oder ändern.

Wenn Sie einen Betrag auf das Mensakundenkonto überwiesen haben und das System ein Guthaben anzeigt, können Sie einen beliebigen Teilbetrag auf das "Kiosk-Konto" Ihres Kindes übertragen, indem Sie einfach auf "Essenteilnehmer" klicken:

| Mensav          | verein Gl        | _S          |          |            |                 |             | Abrelden<br>Guthaben: 10,00 € |
|-----------------|------------------|-------------|----------|------------|-----------------|-------------|-------------------------------|
| Essenbestellung | Bestellübersicht | Kiosk-Käufe | Guthaben | Rechnungen | Essenteilnehmer | Meine Daten |                               |

Bitte zur nächsten Seite weiterblättern!

Wenn Sie den Bildschirm nach unten Scrollen, finden Sie das Auswahlfeld "Guthaben übertragen":

| Einrichtung        | Mensaverein, mo - mi - do  |  |
|--------------------|----------------------------|--|
| Ermäßigung         | keine                      |  |
| Allergene          | keine                      |  |
| Guthaben für Kiosk | 0,00 € Guthaben übertragen |  |

Wenn Sie in dem folgenden Fenster einen Betrag max. des vorhandenen Guthabens eingeben, können Sie das "Kiosk-Guthaben entsprechend erhöhen und Ihr Kind kann im Bistro des Mensavereins mit dem Schülerausweis einkaufen:

| Guthaben zwischen Ihrem Kundenkontor und Mozart, Wolfgang übertragen |   |  |
|----------------------------------------------------------------------|---|--|
| Aktion                                                               |   |  |
| Kiosk-Guthaben aufladen                                              | ~ |  |
| Betrag                                                               |   |  |
| 10                                                                   |   |  |

Wenn Sie dann auf "speichern" klicken, wird das oben angezeigte Guthaben für den Mensabesuch entsprechend reduziert und für den Bistro-Besuch ("Kiosk-Guthaben) entsprechend erhöht.

Natürlich geht es auch umgekehrt: Sie können das Kiosk-Guthaben zurückbuchen, sodass Ihr Kind Geld in der Mensa ausgeben kann. Einfach wieder "Essenteilnehmer", danach "Guthaben übertragen" anklicken und "Kiosk-Guthaben zurückbuchen" mittels des kleinen Pfeils auswählen:

| Guthaben zwischen Ihrem Kundenkonto und Bermes, Bruno1 übertragen |   |
|-------------------------------------------------------------------|---|
| Aktion                                                            | + |
| Kiosk-Guthaben zurückbuchen                                       | ~ |
| Betrag                                                            |   |
| 10                                                                |   |
|                                                                   |   |

Sollten Sie noch Fragen haben, wenden Sie sich bitte an info@mensaverein-gls.de

Mit freundlichen Grüßen